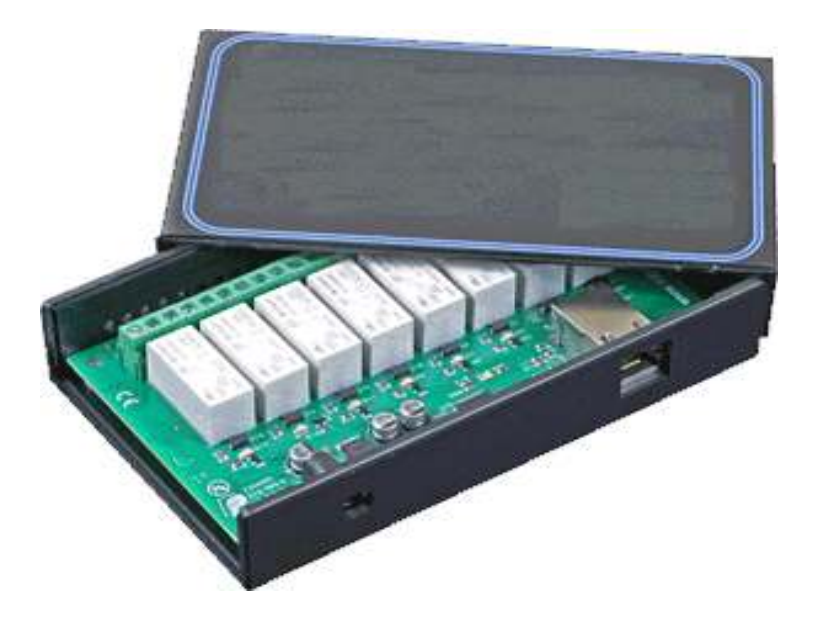

De ETH008 met kastje.

Zie eerst het manual om een indruk te krijgen. Hieronder een stap voor stap handleiding voor de FritzBox software

Begin met de instellingen op te zoeken voor de eth008.

Vul in de browser in: <u>http://eth008</u>

Er wordt om een wachtwoord en password gevraagd, dat is bij aankoop:

Admin: admin

Password: password

Dan verschijnt het volgende scherm, dat kan bij u dus anders zijn:

## **Board Configuration**

This section allows the configuration of the board's network settings.

**CAUTION:** Incorrect settings may cause the board to lose network connectivity.

| MAC Address           | D8:80:39:E5:43:47 |  |
|-----------------------|-------------------|--|
| Host Name             | ETH008            |  |
| ☑ HTTP authentication |                   |  |
| HTTP Username:        | bedum             |  |
| HTTP Password:        | uw wachtwoord     |  |
| Port                  | 17494             |  |
| Enable DHCP           |                   |  |
| IP Address            | 192.168.178.91    |  |
| Subnet Mask           | 255.255.255.0     |  |
| TCP/IP Password       | password          |  |
| Latched outputs       |                   |  |
| Save Config           |                   |  |

Dit is de basis voor de verdere instellingen.

Ga naar uw router/modem en log in. Hieronder zijn de voorbeelden gemaakt met een FritzBox 7360, bij andere modems zullen de benamingen misschien anders zijn, maar het principe is overal hetzelfde.

De FritzBox is te bereiken door in de browser fritz.box in te tikken. Nadat u uw wachtwoord en gebruikersnaam hebt ingevuld verschijnt het configuratiescherm.

Kies in het linker menu "Internet" en dan "Permit Access".

Er verschijnt nu een scherm waarin de openstaande poorten zichtbaar zijn:

| view            | Permit /                 | Access                                                                                            |                                          |                                           |                                                |                                           |                                 |
|-----------------|--------------------------|---------------------------------------------------------------------------------------------------|------------------------------------------|-------------------------------------------|------------------------------------------------|-------------------------------------------|---------------------------------|
| et              | Port for                 | warding FRITZ!Box service                                                                         | es Dynamic (                             | ONS VPN                                   | IPv6                                           |                                           |                                 |
| Monitor         |                          |                                                                                                   |                                          |                                           |                                                |                                           |                                 |
| int Information | Computers                | s connected to FRITZIBox are                                                                      | safe from unautho                        | rized access from                         | n the Internet. However                        | , for certain applica                     | ations such :                   |
| 3               | online gan<br>connectior | nes or the eMule file sharing pi<br>ns are made possible by enabl                                 | ogram, it must be<br>ing port forwarding | possible for othe<br>n                    | er users in the Internet                       | to access your cor                        | mputer. Sucl                    |
| it Access       | List of Do               | rte with Port Converding En                                                                       | ablod                                    | 3-                                        |                                                |                                           |                                 |
| NTZ!            | Eachlad                  | Hames                                                                                             | Destaval                                 | D                                         |                                                | 4                                         |                                 |
| nformation      | Enabled                  | Name                                                                                              | PTOLOCOL                                 | POIL                                      | to computer                                    | to port                                   |                                 |
| hony            |                          |                                                                                                   |                                          |                                           |                                                |                                           |                                 |
| Network         |                          |                                                                                                   |                                          |                                           |                                                |                                           |                                 |
|                 |                          |                                                                                                   |                                          |                                           |                                                |                                           |                                 |
|                 |                          | smartsdr                                                                                          | TCP                                      | 24000-24001                               | 192.168.178.87                                 | 4994-4995                                 | 2                               |
| IOSTICS         |                          | SmartSDR                                                                                          | UDP                                      | 23000-23001                               | 192.168.178.87                                 | 4993-4994                                 | 2                               |
| "               |                          | MS Remotedesktop                                                                                  | TCP                                      |                                           | Parma                                          |                                           |                                 |
|                 |                          | Remote switch eth008                                                                              | TCP                                      | 17494                                     | ETH008                                         | 17494                                     | 2                               |
|                 |                          |                                                                                                   |                                          |                                           |                                                | New F                                     | Port Forward                    |
|                 |                          |                                                                                                   | wer LIDe D                               |                                           |                                                |                                           |                                 |
|                 |                          |                                                                                                   |                                          |                                           |                                                |                                           |                                 |
|                 | Allow C                  | changes to security settings of<br>es like Smart TV and smartphr                                  | ones and applicat                        | ions that support.                        | UPnP can be used to                            | change security s                         | ettings in th                   |
|                 | Allow of Device          | enanges to security settings or<br>es like Smart TV and smartpho<br>network automatically, such a | ones, and applicat<br>s the FRITZIBox p  | ions that support<br>port forwarding rule | UPnP, can be used to<br>es. For reasons of sec | change security s<br>urity, only enable t | ettings in the<br>his option if |

In het voorbeeld is de remote switch al aangemaakt. Dat wordt als volgt gedaan:

Klik op "New Port Forwarding", het volgende scherm verschijnt:

| Port forwarding                         |                                      |  |
|-----------------------------------------|--------------------------------------|--|
| Create New Port Forwarding              | Setting                              |  |
| Port forwarding enabled for HTTP server |                                      |  |
| to computer                             | Enter the IP address manually $\sim$ |  |
| to IP address                           |                                      |  |
|                                         |                                      |  |

Kies in het uittrekmenu nu voor "Other application"

| Port forwarding                    |                           |        |  |  |
|------------------------------------|---------------------------|--------|--|--|
| Create New Port Forwarding Setting |                           |        |  |  |
| Port forwarding enabled for        | HTTP server               | $\sim$ |  |  |
| to computer<br>to IP address       | FTP server<br>HTTP server | inu    |  |  |
|                                    | eMule TCP                 |        |  |  |
|                                    | eMule UDP                 |        |  |  |
|                                    | MS Remote Desktop         |        |  |  |
|                                    | Other applications        |        |  |  |
|                                    | Exposed host              |        |  |  |

## U ziet nu het volgende scherm:

| Port forwarding             |                                      |
|-----------------------------|--------------------------------------|
| Create New Port Forwarding  | J Setting                            |
| Port forwarding enabled for | Other applications                   |
| Name                        | HTTP-Server                          |
| Protocol                    | TCP ~                                |
| From port                   | 80 to port 80                        |
| to computer                 | Enter the IP address manually $\sim$ |
| to IP address               |                                      |
| to port                     | 80                                   |
|                             |                                      |

Vul dat als volgt in:

## **Board Configuration**

This section allows the configuration of the board'

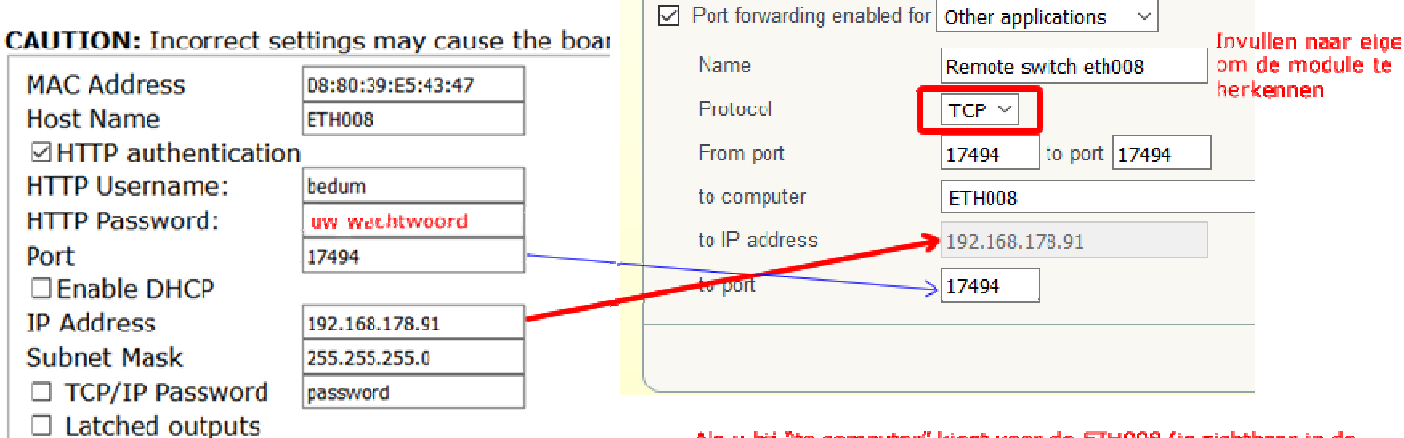

Port forwarding

Edit port forwarding

Als u bij "to computer" kiest voor de ETH008 (is zichtbaar in de list met alle apparaaten) wordt het IP nummer automatisch ingevuld, evenals het poortnummer in het "To port"veld.

Save Config

| 9 <b>F</b> F           |                    | * | ন্থ•. 🛯 89% 🛢 11:33 |
|------------------------|--------------------|---|---------------------|
| 🔁 bedum                |                    |   |                     |
| MODULE TY              | PE                 |   |                     |
| Module Ty<br>ETH008    | /pe                |   |                     |
| MODULE SE              | TTINGS             |   |                     |
| Module N               | ame                |   |                     |
| bedum                  |                    |   | m in de config      |
| IP/DNS<br>82.95.115.22 | 2 Het EXTERNE IP a |   |                     |
| Port                   |                    |   | 2 <sup>1</sup>      |
| 17494                  |                    |   | de config           |
| Password<br>xxxx       |                    |   | achtwoord           |
| DIGITAL OPT            | TIONS              |   |                     |
| tune Stocl             | kCorner            |   |                     |
| Flex                   |                    |   |                     |
| digital 3              |                    |   |                     |
| digital 4              |                    |   |                     |
| distal 5               |                    |   |                     |

Dan is nu tijd om de app te downloaden in de Google play store of iTunes. Zoek naar Devantech.

Na downloading en installatie kunt u kiezen voor het invullen van de settings, dit moet zoals de afbeelding

hiernaast weergeeft.

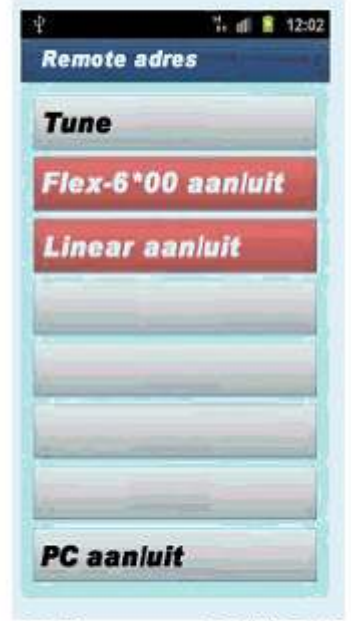

APP voor ETH008

Vervolgens moet u nog functies toekennen aan de knoppen.

Ik heb voor het remote bedienen van een FLEX-6500 de volgende acties nodig:

Aan- en uitzetten van de FLEX-6500

Het kunnen tunen van mijn externe tuner, een StockCorner.

En het kunnen aanzetten van mijn PC, die staat weliswaar altijd aan, maar bij stroomuitval schakelt hij niet weer automatisch in. Dus heb ik een aansluiting naar buiten gebracht die parallel staat aan de aan/uit schakelaar vd PC.

Dit zijn dan de instellingen voor de verschillende apparaten:

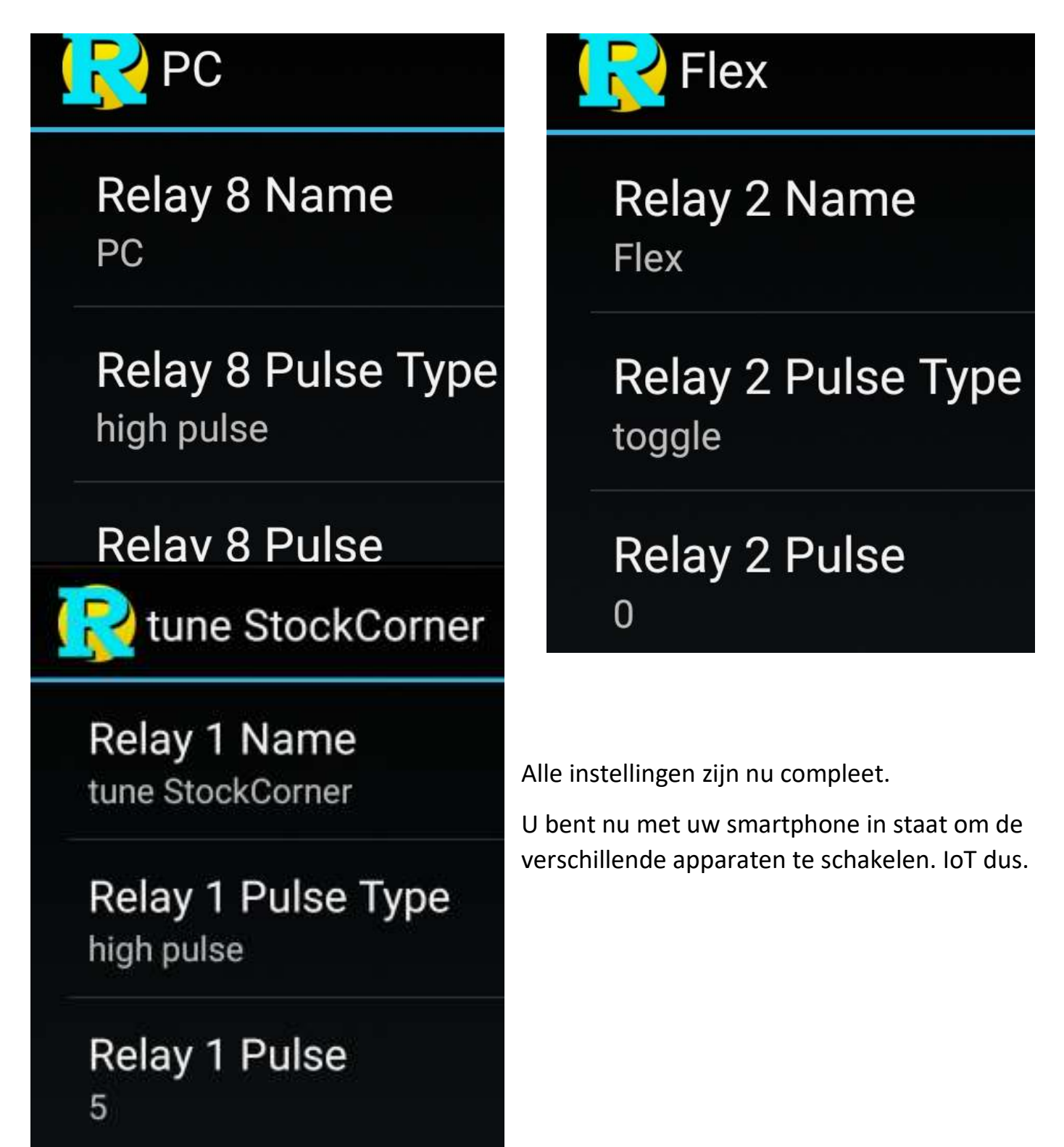